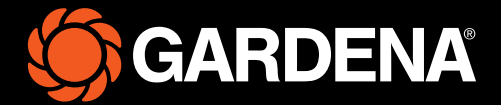

# Kratka navodila

smart SILENO free

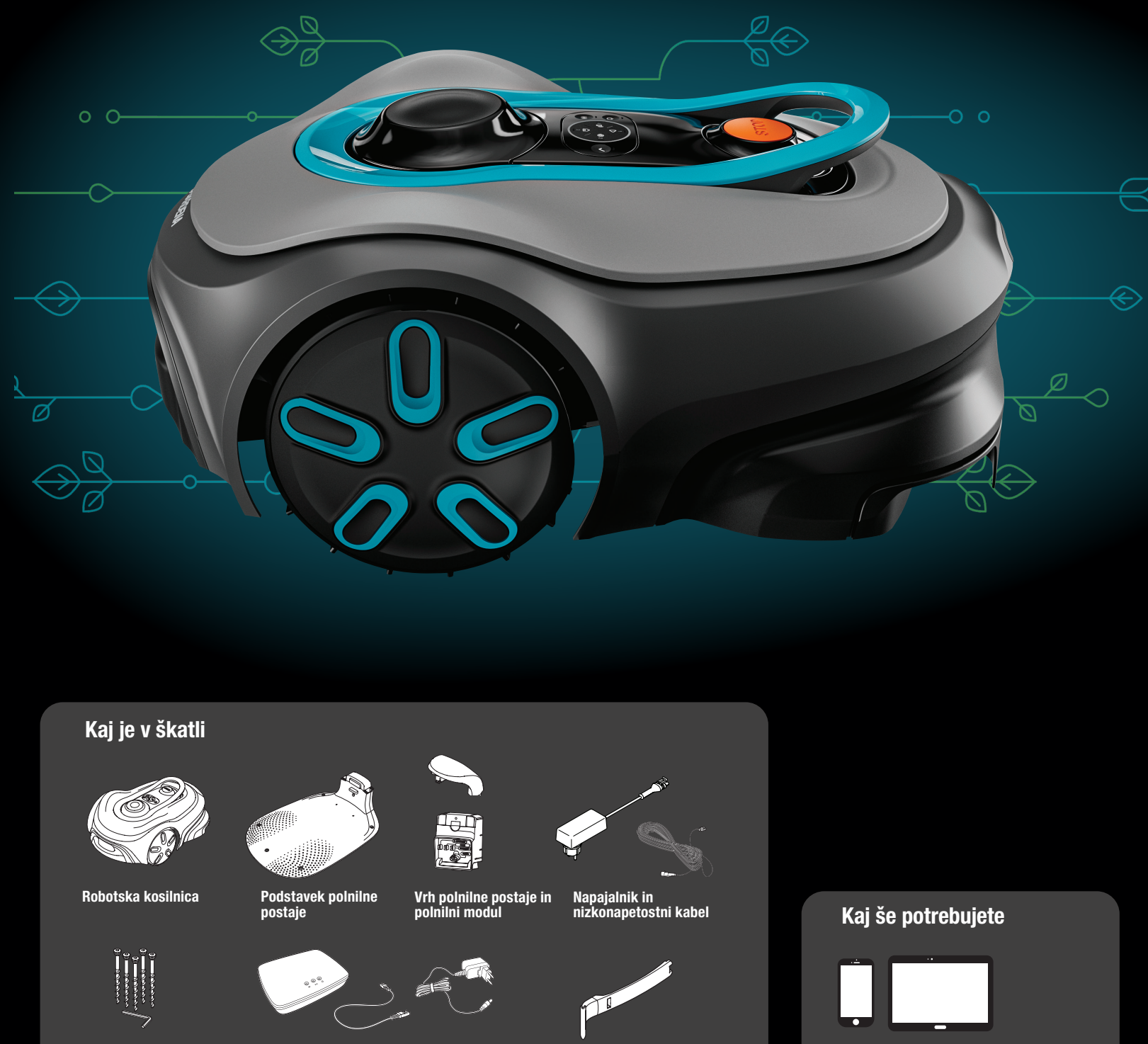

Vijaki in šestrobi ključ za pritrditev polnilne postaje

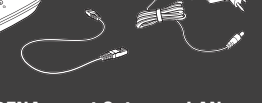

GARDENA smart Gateway, LAN-kabel in napajalnik

Pripomoček za namestitev

Mobilna naprava Z aplikacijo upravlja-te in nastavljate robotsko kosilnico.

## Prva uporaba robotske vrtne kosilnice GARDENA

Za več informacij preberite navodila za uporabo, priložena izdelku.

#### Pred namestitvijo

Za enostavno namestitev robotske kosilnice trava ne sme biti višja od 4 cm. Dobro je vedeti: Robotska kosilnica je odporna na dež in ne potrebuje garaže ali drugega zavetja.

#### Pogoji za postavitev polnilne postaje:

- Na ravni površini.
- V bližini električne vtičnice.
- Pred polnilno postajo mora biti 6 m prostora brez ovir.
- Priklopna točka mora biti nameščena pred polnilno postajo in nebo nad njo ne sme biti zastrto.

#### Priključitev polnilne postaje

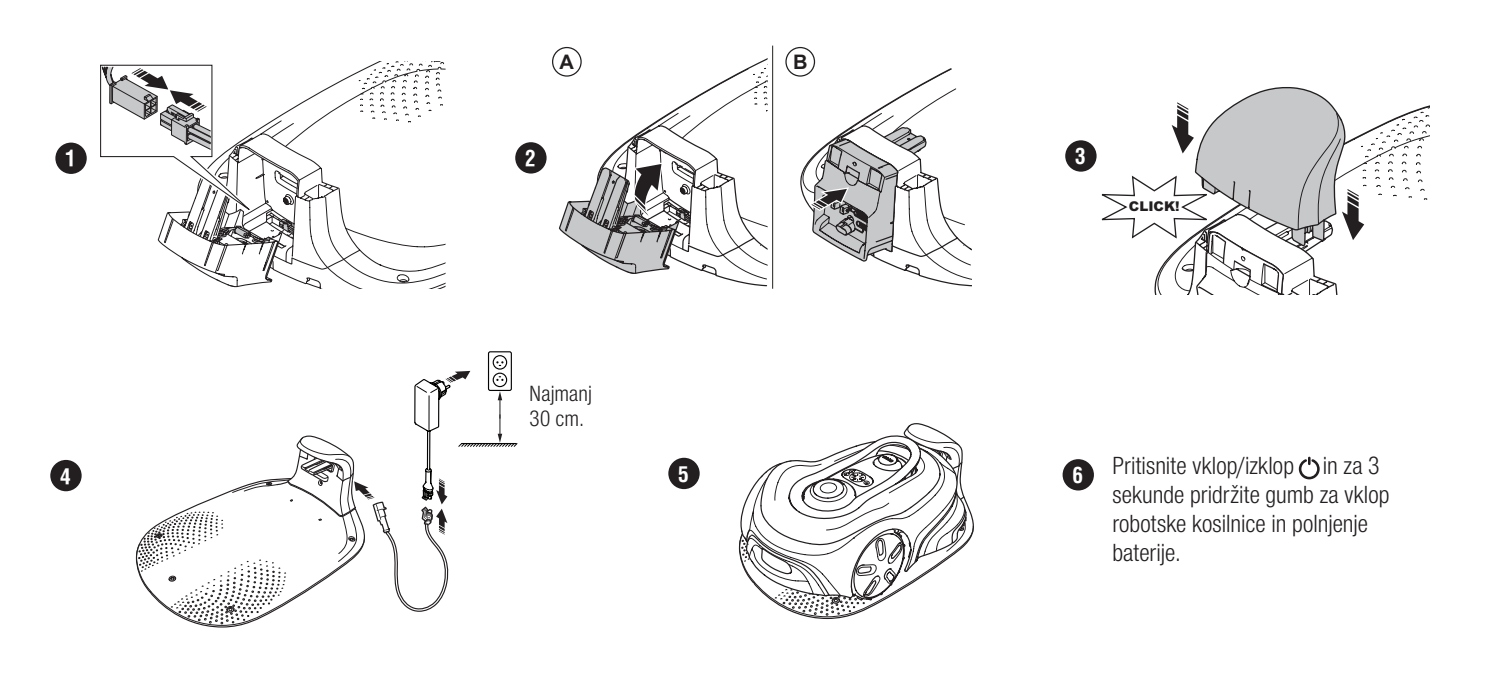

#### Prenos in seznanitev z aplikacijo GARDENA smart system

- A. ANamestite prehod GARDENA smart Gateway in preberite navodila za uporabo sistema GARDENA smart.
- B. Za prenos aplikacije GARDENA smart system poskenirajte kodo QR ali obiščite trgovino z aplikacijami.
- C. Odprite aplikacijo in se registrirajte kot uporabnik.
- D. V aplikaciji na strani s pregledom izberite "Vključi izdelek".
- E. Pritisnite in za 3 sekunde pridržite gumb za vklop/izklop, da vklopite robotsko kosilnico.
- F. S tipkovnico na robotski kosilnici vnesite tovarniško PIN-kodo 1234.
- G. Pritisnite gumb Povezljivost na robotski kosilnici in omogočite način seznanjanja.
- H. Sledite navodilom in vnesite tovarniško PIN-kodo 1234. V nastavitvah aplikacije spremenite PIN-kodo.

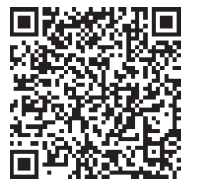

#### **Opis sistema**

Sistem sestavljajo robotska kosilnica, polnilna postaja in GARDENA smart Gateway. Pri namestitvi z virtualno zanko izdelek za navigacijo uporablja satelite in podatke o popravkih. Prejemanje podatkov o popravkih poteka prek GARDENA smart Gateway.

Za namestitev je izdelek mogoče upravljati z daljinskim upravljalnikom v aplikaciji GARDENA smart system. Za izdelavo zemljevida v aplikaciji dodajajte točke. Virtualna zanka je nameščena okoli območja, kjer lahko izdelek deluje. Izdelek travo kosi samo v območjih košnje. Prepovedana območja so območja, v katera izdelek ne more vstopiti. Izdelek uporablja priklopno točko pred polnilno postajo za navigacijo do polnilne postaje in iz nje.

### Pregled povezljivosti

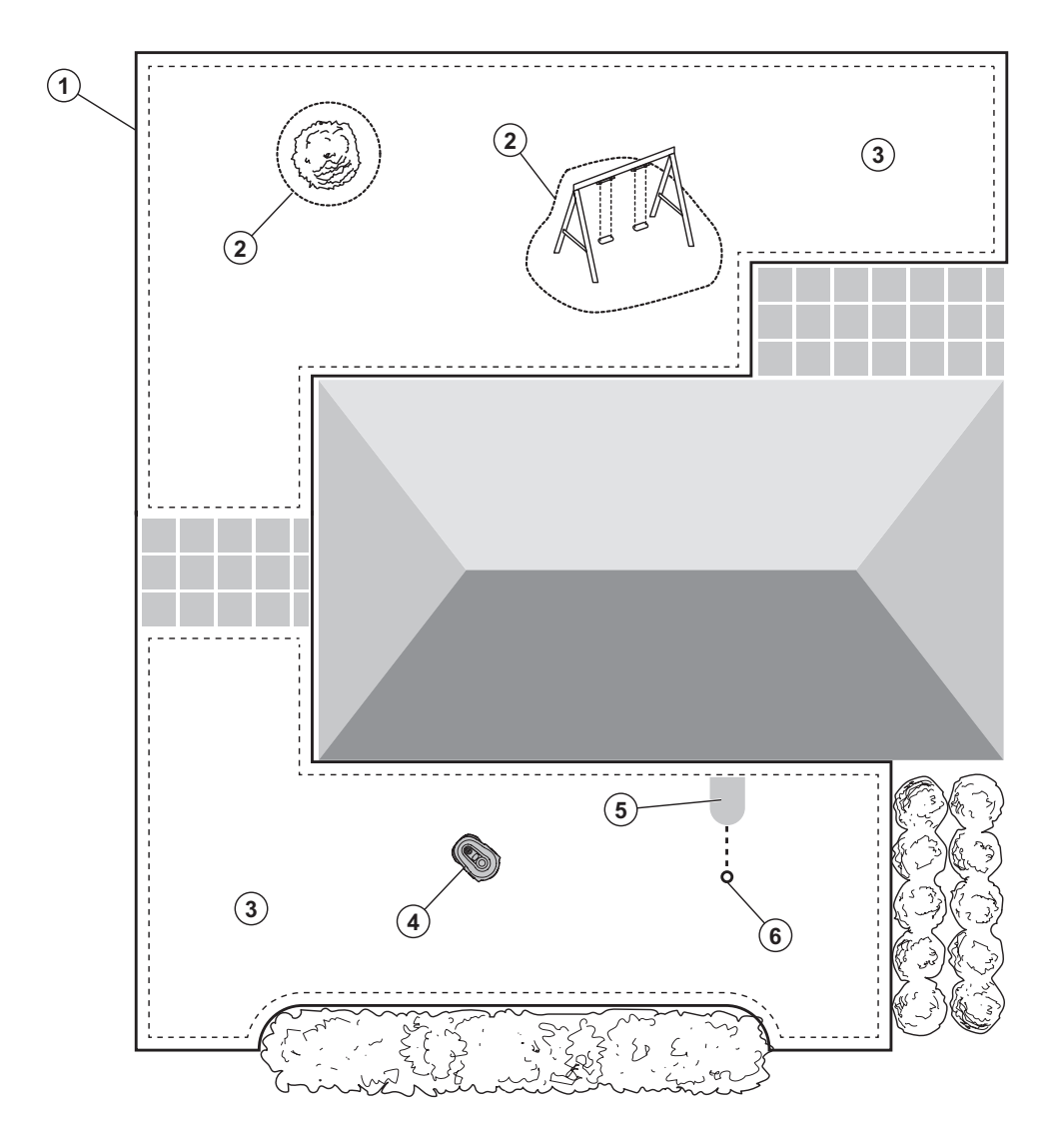

- 1. Virtualna zanka
- 2. Prepovedana območja
- 3. Območja košnje
- 4. 4Robotska kosilnica
- 5. Polnilna postaja
- 6. Priklopna točka

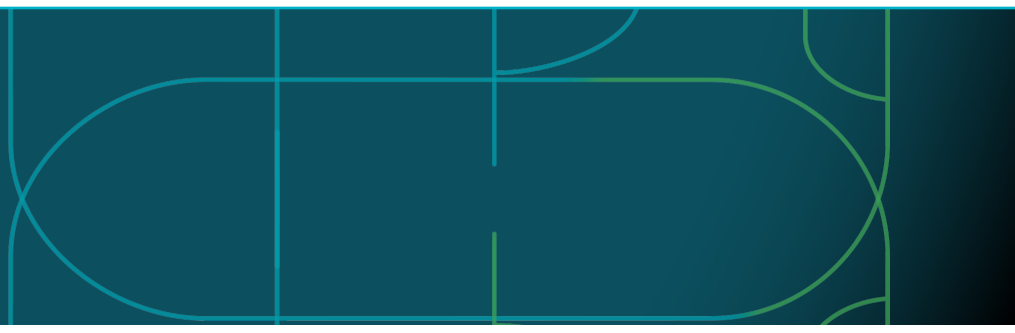

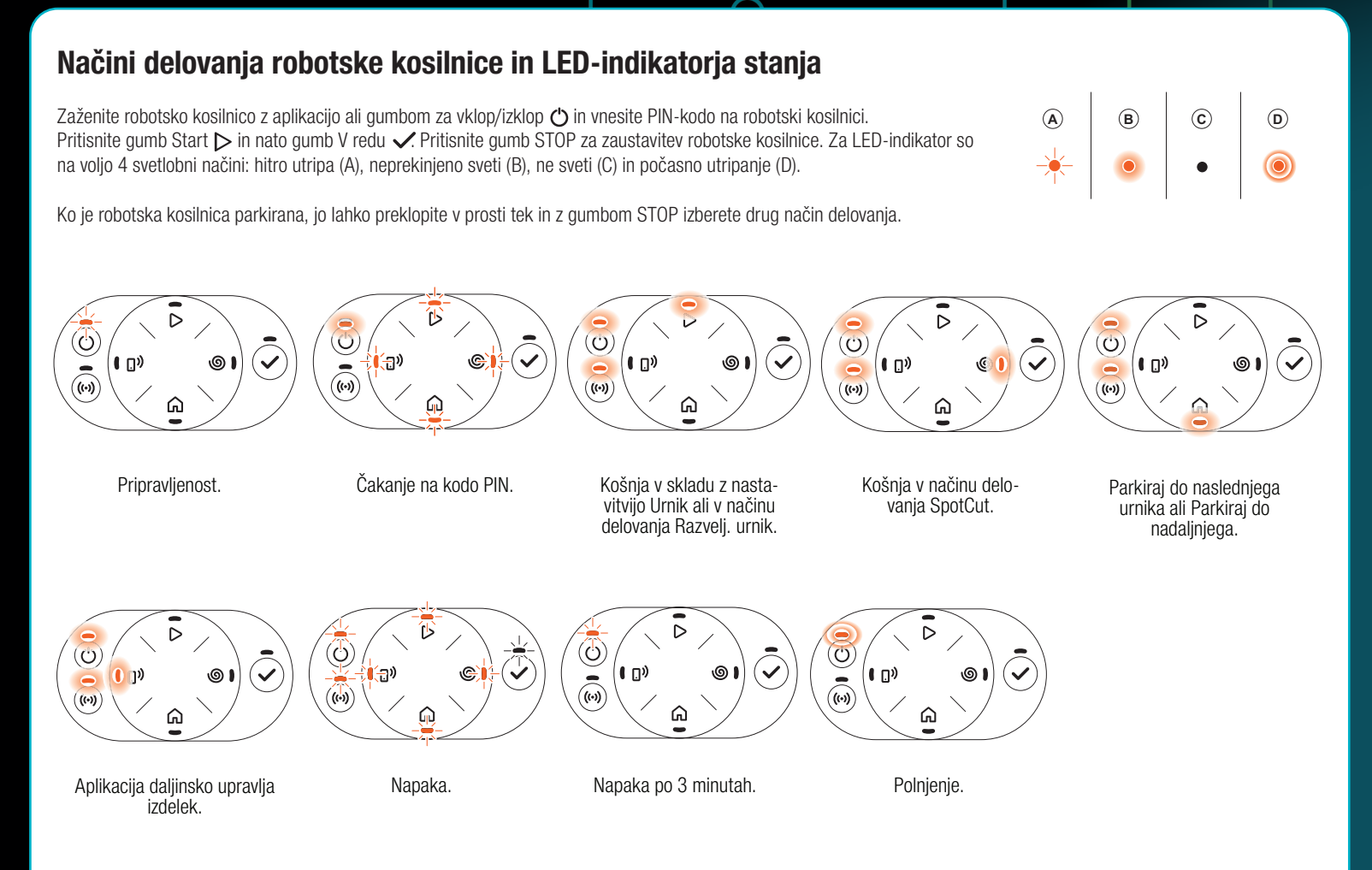

Ueč informacij o načinih delovanja in sporočilih o napakah najdete v navodilih za uporabo.

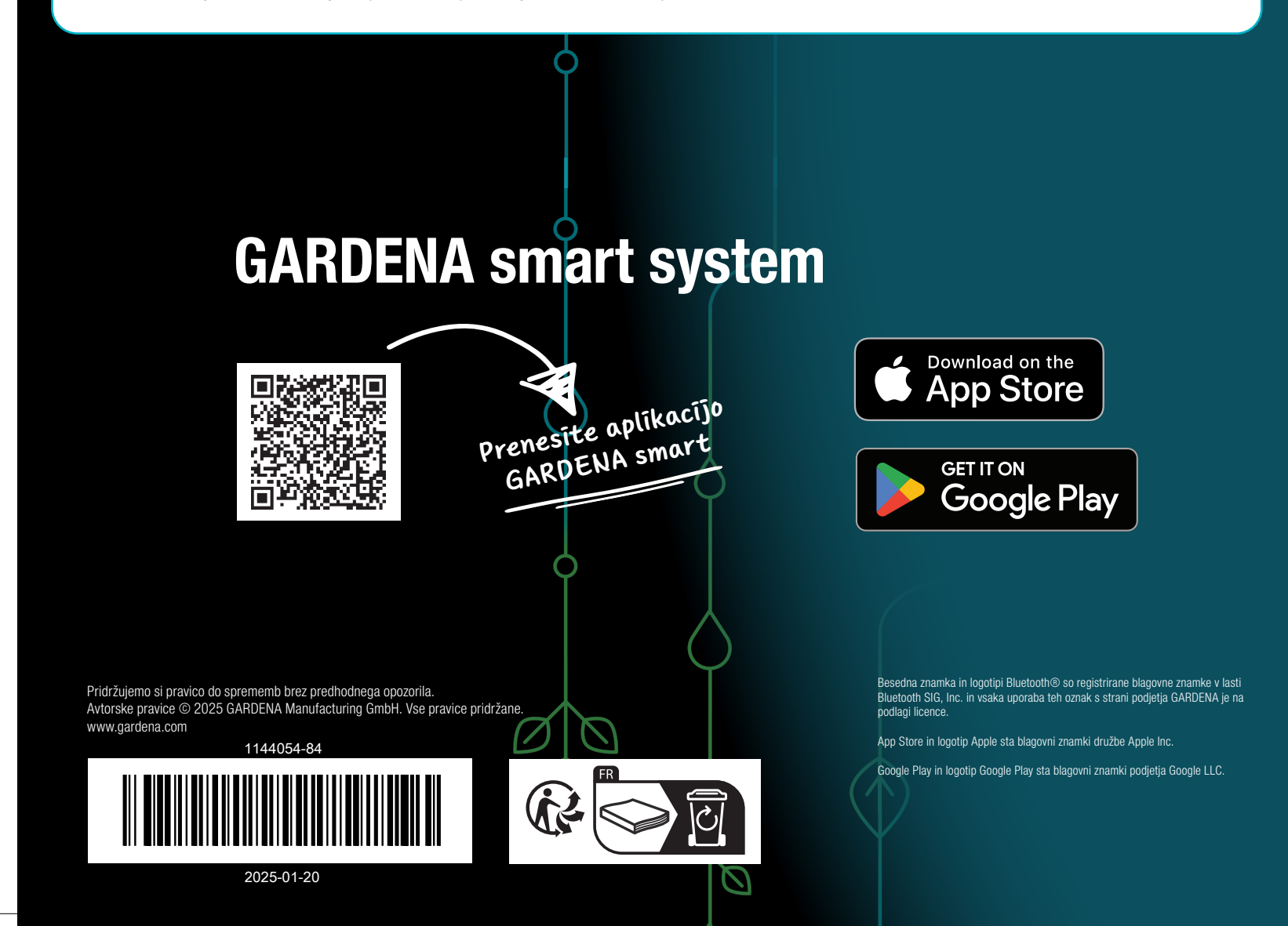